# Uninstalling plugins and deactivating licenses

# **Uninstalling plugin**

To uninstall a plugin

- 1. Start the modeling tool.
- 2. In the Help menu, select Resource/Plugin Manager.
- 3. In the Resource/Plugin Manager dialog, click to select the plugin.
- 4. Click the Remove button.
- 5. When you receive the message asking if you want to remove the plugin, click OK.
- 6. Restart the modeling tool.

## **Deactivating license**

### Prerequisites

· You have the license owner account credentials.

#### Procedure

- 1. Log in at nomagic.com as a license owner.
- 2. At the right side of the webpage, under Members, click License Activation Management.
- 3. In the first table, all your activated products are listed. In the Activated products column, select the tool record to edit.

Activation and License Activation Management screen usage instructions. Installations status filter: Activated Carable license select during online activation ¢ ۵ ۵. MagicDraw 18.2 FR Enterprise Edition 625246 09/09/15 e06995357770 Activated 1ohn Doe iohn.doe@example.com Send Download Seat License Click to edit Click to add Create New License Activation Record

- 4. A new Edit License Activation Record window opens. Click the Deactivate tab.
- 5. Select the license you need and click **Deactivate selected**.
- 6. Your license is deactivated and the allowed rehost number decreased. Close or refresh the License Activation Management page.

Concrease the rehost limit, enter the request in the Request Rehost Increase box. Your account executive will restore rehosts after receiving this message.

1.

| Request Rehost Increase                                                    |  |
|----------------------------------------------------------------------------|--|
| Rehost limit is exceeded? Request increase from your<br>account executive. |  |
|                                                                            |  |
| Request Rehost Increase                                                    |  |

\*Confirmed rehost case from the application side, will not decrease rehost limit.

\*\*Rehost is the process of reissuing a license for a different machine. This process requires redefining existing node locked application license rights so that they will work properly on the new system. Number of available rehosts is 1 x for each obtained license per year.